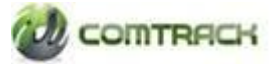

## Access Rights definition at user level

Participants can now assign specific rights to its users through its admin login in order to restrict view/execution rights of all the functionalities to all of his users.

Below is the process flow for assigning rights.

## **Process Flow**

> Login Organization Admin User Id and follow the below mentioned path.

**<u>PATH:</u>** View  $\rightarrow$  View User  $\rightarrow$  Click on details.

|          | COMTRACK                    |                 |             |                  |       | Welcome |        | Create  | View User<br>View Users | r Protile |
|----------|-----------------------------|-----------------|-------------|------------------|-------|---------|--------|---------|-------------------------|-----------|
| View     | Commosity Management System |                 |             |                  |       |         |        |         | v                       | ×         |
| Details  | 05015                       |                 |             |                  |       |         |        |         |                         |           |
| User ID  | User Name                   | Phone<br>Number | E-Mail ID   | Mobile<br>Number | Maker | Checker | Status | Edit    | Delete                  |           |
| ABC      | ABC                         | 02212345        | abc@xyz.com | 0900000000       | т     | т       | т      | Details | Delete                  |           |
|          |                             |                 |             |                  |       |         |        |         |                         |           |
|          |                             |                 |             |                  |       |         |        |         |                         |           |
| Total Pa | ge(s)::                     |                 |             |                  |       |         |        |         | 0                       | 0         |
|          |                             |                 |             |                  |       |         |        |         |                         |           |

- Two option will be available "Selected Blocked Screens will not be visible to the user" and "Screens selected below will be View only to the user".
- The user can be assigned the rights accordingly and once the rights are given, the user can view/use only those facility.
- Click on Update

|             |                            |                           | Welcome              | Home                  | Create View User Profile<br>View Users<br>Pending Transaction(s) |  |  |  |
|-------------|----------------------------|---------------------------|----------------------|-----------------------|------------------------------------------------------------------|--|--|--|
| Create User |                            |                           |                      |                       |                                                                  |  |  |  |
|             | User Idf                   | ABC                       |                      | Organization Id       | 1234                                                             |  |  |  |
|             | UserNamen                  | ABCD                      |                      | Organization Category | CP                                                               |  |  |  |
|             | Phone Number               | 02212345                  |                      | E-mail Id             | abc@xvz.com                                                      |  |  |  |
|             | Standard Address           | 02212343                  |                      | Mobile Number         | and a second                                                     |  |  |  |
|             |                            | MUMBAI                    |                      |                       | 912345678                                                        |  |  |  |
|             | Document Type              | Pancard                   | -                    | Uocument Number       |                                                                  |  |  |  |
|             | Commodity Group            | LOCAL                     | -                    | Maker/Checker         | V Maker                                                          |  |  |  |
|             | User Menu Access Group     | Select                    | -                    |                       | Checker                                                          |  |  |  |
|             | Selected Blocked Screens w | all not be visible to the | c user               | Streens selected belo | w will be View Only to the user                                  |  |  |  |
|             | Blocked Screens            |                           |                      | Read Only Screens     |                                                                  |  |  |  |
|             | Ple                        | dge Report                | <u>_</u>             | 🗹 V                   | ew CH TM Trading CMSE Id Map                                     |  |  |  |
|             | 🗌 Pie                      | dge Summary Report        |                      | 🗆 v                   | ew Client                                                        |  |  |  |
|             | 🗹 Vie                      | w Chent                   |                      |                       |                                                                  |  |  |  |
|             | E Hol                      | ding Charges              |                      |                       |                                                                  |  |  |  |
|             | Cre                        | ate Client                |                      |                       |                                                                  |  |  |  |
|             | Vie                        | w Export Client           |                      |                       |                                                                  |  |  |  |
|             | In                         | nsaction Charges          |                      |                       |                                                                  |  |  |  |
|             | CH Ch                      | TH Trading CHSc Id H      | ар                   |                       |                                                                  |  |  |  |
|             | Tra                        | inge Password             | All Clients          |                       |                                                                  |  |  |  |
|             | Hol                        | ding Statement            | Carlot Carlot Carlot |                       |                                                                  |  |  |  |
|             | Vie                        | w CM TM Trading CMS       | E Id Map             |                       |                                                                  |  |  |  |
|             | 🗖 Use                      | er Manual                 |                      |                       |                                                                  |  |  |  |
|             | Che                        | nt To Pool                |                      |                       |                                                                  |  |  |  |
|             | 🗌 Vie                      | w Client To Pool          | -                    |                       |                                                                  |  |  |  |
|             |                            |                           |                      |                       | Update                                                           |  |  |  |

## User rights allocation as per group

- > Go to User profile  $\rightarrow$  Click on User access control  $\rightarrow$  Select the rights  $\rightarrow$  save and Update.
- > The access rights can be provided in bulk to the user through this functionality.
- > Select the list from the menu  $\rightarrow$  Add  $\rightarrow$  Name the role Description  $\rightarrow$  save.

|                        |                              |          |                    | Create | e View | User Profile        |            |
|------------------------|------------------------------|----------|--------------------|--------|--------|---------------------|------------|
|                        |                              |          |                    |        |        |                     | ord        |
| Commodity Management S | ystem                        |          |                    |        |        | User Access Control |            |
|                        |                              |          |                    |        |        | View User Acce      | ss Control |
| User Access Con        | Crol Transactio              | n Number | Transaction Status |        |        |                     |            |
|                        | Select Menu from List below* |          | Ro                 | ole*   |        |                     |            |
|                        | Select                       |          |                    |        |        |                     |            |
|                        |                              | Add All  |                    |        |        |                     |            |
|                        |                              | Add      |                    |        |        |                     |            |
|                        |                              | Remove   |                    |        |        |                     |            |
|                        |                              | Remove A |                    |        |        |                     |            |
|                        |                              |          |                    |        |        |                     |            |
|                        | Role Description*            |          |                    |        |        |                     |            |
|                        |                              |          |                    |        |        | Save                |            |
|                        |                              |          |                    |        |        |                     |            |
|                        |                              |          |                    |        |        |                     |            |
|                        |                              |          |                    |        |        |                     |            |

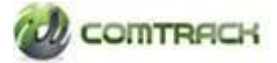

> Select the user  $\rightarrow$  click on details  $\rightarrow$  select the user menu access group  $\rightarrow$  click on update

|             |                            |                                             |                       | Create Vi                  | ew Use | r Profile |  |
|-------------|----------------------------|---------------------------------------------|-----------------------|----------------------------|--------|-----------|--|
|             |                            | Welcom                                      | e Home                | Pending Transaction(s)     | 0      |           |  |
| Create User |                            |                                             |                       |                            |        | _         |  |
|             | User Id*                   | ABC                                         | Organization Id       | 1234                       |        |           |  |
|             | UserName*                  | ABCD                                        | Organization Category | CP                         |        |           |  |
|             | Phone Number*              | 02212345                                    | E-mail Id             | abc@xyz.com                |        |           |  |
|             | Standard Address*          | MUMBAI 🔅                                    | Mobile Number*        | 912345678                  |        |           |  |
|             | Document Type              | Pancard 👻                                   | Document Number       |                            |        |           |  |
|             | Commodity Group            | LOCAL 👻                                     | Maker/Checker         | ✓ Maker                    |        |           |  |
|             | User Menu Access Group     | AR1:A/C opening▼                            |                       | Checker                    |        |           |  |
|             | Selected Blocked Screens w | ill not be visible to the user              | Screens selected belo | w will be View Only to the | user   |           |  |
|             | Blocked                    | Read                                        | Read Only Screens     |                            |        |           |  |
|             | Hok<br>View<br>Clie        | ding Statement<br>w Commodity Deposit<br>nt |                       |                            |        |           |  |
|             |                            |                                             |                       |                            | Updat  | le        |  |